## Procedures for Submitting a Quarterly RCC Report

**Step 1:** Open your Internet browser and enter the Commission's web address.

http://rca.alaska.gov/RCAWeb/Home.aspx.

**Step 2:** From the website's home page, enter your Commission issued **User name** and **Password** in the boxes shown in the upper right corner of the page. Click the **Login** button.

To request a login please follow the **Procedures for Requesting a User Name and Password** which can be found on the Commission's website at <u>https://rca.alaska.gov/RCAWeb/Documents/Help/RequestingLogin.pdf</u> or send an electronic mail to <u>RCAElectronicFiling@alaska.gov</u>.

Please make sure that you are familiar with the Commission's procedural rules and specific filing requirements, including electronic filing. You should also be familiar with the **Commission's Fling Submission Guide** which can be found at <a href="https://rca.alaska.gov/RCAWeb/Documents/Help/SubmissionGuide.pdf">https://rca.alaska.gov/RCAWeb/Documents/Help/SubmissionGuide.pdf</a>.

|                                                                                                    |                                     | About the RCA                                                                                                    | Contact Us Site Map Help                                                                             |
|----------------------------------------------------------------------------------------------------|-------------------------------------|----------------------------------------------------------------------------------------------------|----------------------------------------------------------------------------------------------------|
| Mhat's Nexa<br>Uthat's Nexa<br>Home                                                                                                    | OTY CO<br>Prote<br>For<br>Consumers | Cting consumer interests. Promoting economic developmen<br>For<br>Legislators RCA<br>Library Programs<br>and Utilities Provisional<br>Certification | name password<br>Forgot password?<br>t.<br>Send Feedback Felease Notes                               |
| Calendar of Events                                                                                                    | Headlines                           | RSS  Headline Archives                                                                                                    | Public Information                                                                                   |
| View Current Month                                                                                                    | 11/15/2011:                         | The Regulatory Commission of Alaska Releases it's<br>Fiscal Year 2011 Annual Report More                                                            | <ul> <li>View Public Notices &amp;<br/>Submit Comments</li> </ul>                                    |
| HEARINGS                                                                                                    | 9/27/2011:                          | The Regulatory Commission of Alaska Announces<br>Federal Broadband Grant Awards. The Regulatory<br>Commi More                                       | <ul> <li>File an Informal Complaint</li> <li>Regulatory Affairs &amp; Public<br/>Advocacy</li> </ul> |
| P-09-015() Hearing<br>Status: Final                                                                                                    | 9/6/2011:                           | Regulatory Commission of Alaska Files Reply Comments with the FCC. The Commission filed reply comm More                                             | <ul> <li>Utility Rate Information</li> </ul>                                                         |
| 1/10/2012 - 1/13/2012       p-09-015() Hearing       Status: Final       9:00 AM       1/16/2012 - 1/18/2012       R-11-006 Technical Conference       Status: Final       9:30 AM | 8/16/2011:                          | Changes In Network Access Fees (NAF) and Alaska<br>Universal Service Funds (AUSF). Overview Alaskan<br>More                                         | Top Searches                                                                                         |
|                                                                                                    | 7/1/2011:                           | The Regulatory Commission of Alaska Adopts Electronic<br>Filing Regulations. On June 15, 2011, the Co More                                          | <ul> <li>Recent Documents (30<br/>Days)</li> </ul>                                                   |
|                                                                                                    | 6/2/2011:                           | Alaska Access Charge Regulations Filed with the<br>Lieutenant Governor. The access charge regulations<br>More                                       | <ul> <li>All Open Utility Dockets</li> <li>All Open Tariff Matters</li> </ul>                        |
| PUBLIC MEETINGS                                                                                                    | 4/19/2011:                          | Regulatory Commission of Alaska Files Comments with the FCC. The Commission filed comments in resp More                                             | <ul> <li>All Open Pipeline Dockets</li> <li>All Open Rule-making<br/>Dockets</li> </ul>              |
| Public Meeting<br>9:00 AM Details                                                                                                    |                                     |                                                                                                    | <ul> <li>Find a Certificate</li> <li>Certificate Number? Go</li> </ul>                               |
| 1/11/2012 - 1/11/2012<br>Public Meeting<br>9:00 AM ► Details                                                                                                    |                                     |                                                                                                    | <ul> <li>Find an Entity (Company)</li> <li>Entity?</li> <li>Find a Matter</li> </ul>                 |
| TARIFF ACTION MEETINGS                                                                                                    |                                     |                                                                                                    | Matter Number? Go<br>Examples: U-06-002                                                              |
| 1/5/2012 - 1/5/2012<br>Tariff Meeting<br>1:30 PM ► Details                                                                                                    |                                     |                                                                                                    | TA758-2<br>Find an Order<br>Order Number?<br>Examples: R-08-001(1)                                   |
| WORKSHOPS                                                                                                    |                                     |                                                                                                    | <ul> <li>Find a Filing</li> <li>Tracking Number?</li> </ul>                                          |
| No Workshops scheduled<br>for this month                                                                                                    |                                     |                                                                                                    | Examples: TR0806826                                                                                  |

Procedures for Submitting a Quarterly RCC Report Page 1 of 6 Step 3: Once you are logged into the Commission's electronic filing system, you will see a list of dark blue tabs that run horizontally across the top of the screen. The second tab in this list is the RCA Exchange tab. Place your cursor over the tab and click the Submit Quarterly RCC Report menu option. This will give you two filing options. Click the Submit Quarterly RCC Report option.

If you are submitting a Filing, a Petition for Intervention, an Annual Report, a Public Comment or a quarterly RCC Report Extension Request, please see the instructions that relate to those filing types.

|                                             |                                      |                                |                     | About the RCA        | Contact Us        | Site Map      | Help     |
|---------------------------------------------|--------------------------------------|--------------------------------|---------------------|----------------------|-------------------|---------------|----------|
| Regulat                                     | ory Commis                           | SION O                         | f Alas              | ka<br>mic developmen | Welco<br>t.       | me Jana Grenn | (logout) |
| What's New RCA<br>at the RCA Exchange       | e For For<br>Consumers Legislators I | RCA Progra<br>Library and Util | ities Certification |                      | Send Feedback     | k Nelease     | Notes_   |
| Calendar of Events                          | -etition for intervention            | Open Matters Su                | ubmitted Us         | sers                 |                   |               |          |
| Submit                                      | Fariff Filing                        |                                | Filings             |                      |                   |               |          |
| Submit                                      | Quarterly RCC Report                 | Submit Quarterly R             | CC Report           |                      |                   |               |          |
| HEARINGS Submit                             | Public Comments                      | Submit RCC Repo                | ort Extension Ruqu  | iest                 |                   |               |          |
| 1/23/2012 - 1/27/2012<br>P-09-015() Hearing | th the Commission                    |                                |                     |                      |                   |               |          |
| Status: Final Reques                        | a login                              |                                |                     |                      |                   |               |          |
|                                             |                                      |                                |                     |                      |                   |               |          |
| PUBLIC MEETINGS                             |                                      |                                |                     |                      |                   |               |          |
| 1/25/2012 - 1/25/2012<br>Public Meeting     |                                      |                                |                     |                      |                   |               |          |
| 9:00 AM Details                             |                                      |                                |                     |                      |                   |               |          |
| 2/8/2012 - 2/8/2012<br>Public Meeting       |                                      |                                |                     |                      |                   |               |          |
| Details                                     |                                      |                                |                     | Click                | the <b>Submit</b> |               |          |
| TARIFF ACTION MEETINGS                      |                                      |                                | /                   | Quarte               | rly RCC Repo      | ort           |          |
| 1/19/2012 - 1/19/2012                       |                                      |                                |                     | drop                 | down menu         |               |          |
| Tariff Meeting<br>1:30 PM Details           |                                      |                                | \                   | iter                 | n, once it is     |               |          |
| 2/2/2012 - 2/2/2012                         |                                      |                                |                     | highli               | gnted in ligh     | τ             |          |
| Tariff Meeting<br>1:30 PM Details           |                                      |                                |                     |                      | blue.             |               |          |
| 2/16/2012 - 2/16/2012<br>Tariff Meeting     |                                      |                                |                     |                      |                   |               |          |
| 1:30 PM Details                             |                                      |                                |                     |                      |                   |               |          |
| WORKSHOPS                                   |                                      |                                |                     |                      |                   |               |          |
| WORKSHUPS                                   |                                      |                                |                     |                      |                   |               |          |
| No Workshops scheduled<br>for this month    |                                      |                                |                     |                      |                   |               |          |
|                                             |                                      |                                |                     |                      |                   |               |          |

**Step 4:** On the **Select Entity** screen you will be asked to select the **Company** or **Entity** that is submitting the quarterly RCC report.

The company that you work for will be listed in the **Select the Entity** drop down menu. Select the **Company** from the drop down menu box and click the **Submit** button. If your company is not listed in the drop down menu, please contact the Commission's webmaster at webmaster.rca@alaska.gov.

|                          |                                                          |                                                                  |                                                                                      | About the                                                      | RCA Con                    | tact Us Sit                  | e Map       | Help     |
|--------------------------|----------------------------------------------------------|------------------------------------------------------------------|--------------------------------------------------------------------------------------|----------------------------------------------------------------|----------------------------|------------------------------|-------------|----------|
| Reg                      | ulatory Co                                               | ommissi                                                          | on of A                                                                              | Alaska                                                         |                            | Welcome Jar                  | na Grenn    | logout   |
| What's New<br>at the RCA | RCA For<br>Exchange Consumers                            | ecting consumer in<br>For RCA<br>Legislators                     | terests. Promoti                                                                     | ng economic develo                                             | opment.                    | d Eoodback                   | View C      | Cart     |
| Step 1.<br>Select E      | Step 2.<br>Intity Select<br>Certificate                  | Step 3.<br>Enter RCC Data                                        | Step 4.<br>Make Payment                                                              | Step 5.<br>Confirmation                                        | ► Sen                      |                              | INCIGASE IN | 10165    |
| Select E                 | Intity                                                   |                                                                  |                                                                                      |                                                                |                            |                              |             |          |
| Select the<br>REGULAT    | entity for which to submit<br>ORY COMMISSION OF          | a report*<br>ALASKA 🔽                                            |                                                                                      |                                                                |                            |                              |             |          |
| Important:<br>steps, use | While submitting a filing,<br>the buttons provided at th | do not use your Drews<br>e bottom of each scre                   | er's "Back" button                                                                   | as this may cause en                                           | rors in your sub           | omission. To mo              | ve betwee   | en       |
|                          | Submit                                                   | Cancel                                                           | $\mathbf{i}$                                                                         |                                                                |                            |                              |             |          |
| * = Requir               | ed field                                                 |                                                                  |                                                                                      | $\langle \rangle$                                              | Click th<br><b>Arrow</b> i | ne <b>Down</b><br>n order to |             |          |
|                          | 701                                                      | West Eighth Avenue, Sui                                          | to 200 Anchoraco                                                                     | Alaska 99501.                                                  | view the                   | e all of the                 |             |          |
|                          | Phone                                                    | : (907) 276-6222 Fax<br>Foll Free: (1-800) 390-2<br>Webmaster: v | re 300 Anchorage,<br>1 (907) 276-0160<br>782 (outside Anchora<br>rebmaster.rca@alask | Alaska 99301<br>TTY: (907) 276<br>ige, within Alaska)<br>a.gov | options i<br>dowr          | n the drop<br>1 menu.        |             | <b>/</b> |
|                          |                                                          |                                                                  |                                                                                      |                                                                |                            |                              |             |          |

Step 5: On the Select Certificate screen you will be asked to select the Certificate of Public Convenience and Necessity that has been issued to the entity submitting the quarterly RCC report.

Each certificate that is related to the company you selected in Step 4 will be listed in the **Select the Certificate** drop down menu. Select a **Certificate** from the drop down menu box and click the **Next** button. If the appropriate certificate is not listed in the drop down menu, please contact the Commission's webmaster at <u>webmaster.rca@alaska.gov</u>.

Please be aware that using the **Back** button in your web browser will cause you lose any information you have already entered into the Commission's electronic filing system. If you wish to return to a previous screen you should use the **Back** button on the bottom of the screen.

|           |                      |                                                                  |                                                                                          |                                                                                      | About the                                                               | RCA Co               | ontact Us                                      | Site Map                 | Help   |
|-----------|----------------------|------------------------------------------------------------------|------------------------------------------------------------------------------------------|--------------------------------------------------------------------------------------|-------------------------------------------------------------------------|----------------------|------------------------------------------------|--------------------------|--------|
| Re        | gulat                |                                                                  | mmissi                                                                                   | on of A                                                                              | Maska                                                                   |                      | Welcome                                        | e Jana Grenn             | logout |
| What's M  | New RCA              | Prote                                                            | cting consumer inf                                                                       | terests. Promoti<br>Programs                                                         | ng economic develo<br>Provisional                                       | pment.               |                                                | View                     | Cart   |
| Ste<br>Se | ep 1.<br>lect Entity | <ul> <li>Step 2.</li> <li>Select</li> <li>Certificate</li> </ul> | Step 3.<br>Enter RCC Data                                                                | Step 4.<br>Make Payment                                                              | Step 5.<br>Confirmation                                                 | ▶ Se                 | nd Feedback                                    | ▶ Release                | Notes  |
| Sele      | ect Certific         | ate                                                              |                                                                                          |                                                                                      |                                                                         |                      |                                                |                          |        |
| Select    | t the Certificat     | e for which to subr                                              | mit an RCC Quarterly                                                                     | Report                                                                               |                                                                         |                      |                                                |                          |        |
|           | Back                 | Next                                                             | Cancel                                                                                   |                                                                                      |                                                                         |                      |                                                |                          |        |
|           |                      | 701V<br>Phone:<br>To                                             | Vest Eighth Avenue, Sur<br>(907) 276-6222 Fax<br>II Free: (1-800) 390-27<br>Webmaster: w | : 200 Anchorage, /<br>: (907) 276-01-0-<br>82 (outside Anchora<br>ebmaster.rca@alask | Alaska 99501-3469<br>TTV: (907) 276-453<br>ge, within 2053 - 1<br>a.gov | Us<br>butto<br>a per | e this <b>Bac</b><br>on to retur<br>vious scre | <b>k</b><br>m to<br>een. | )      |

Procedures for Submitting a Quarterly RCC Report Page 3 of 6 Step 6: On the RCC Filing screen you will be asked to enter the appropriate RCC Filing Year from the drop down menu box at the top of the screen, as well as the company's Total Gross Revenue and Uncollectable Revenue. The RCC Rate for the quarter in which the RCC report is being submitted will be generated automatically by the Commission's electronic filing system, based on the Certificate selected in Step 5.

Once you have entered the required information, you may click the **Calculate** button. This will determine the **Regulatory Cost Charge Due, the Amount Paid Year to Date and the Total Amount Due**.

|           | Regula<br>What's New<br>at the RCA<br>Step 1.<br>Select Entity<br>RCC Filing | tory Consumers<br>Step 2.<br>Select<br>Certificate | Commission<br>Electing consumer in<br>For<br>Legislators<br>Enter RCC Data        | on of A<br>terests. Promo<br>Programs<br>and Utilities<br>Step 4.<br>Make Payment                     | Aba<br>Alaska<br>ting economic of<br>Provisional<br>Certification<br>Step 5.<br>Confirmation | development.   | Contact Us S  | Site Map     | Help<br>agout<br>art<br><u>otes</u> |
|-----------|------------------------------------------------------------------------------|----------------------------------------------------|-----------------------------------------------------------------------------------|----------------------------------------------------------------------------------------------------|----------------------------------------------------------------------------------------------|----------------|---------------|--------------|-------------------------------------|
|           | Year Endi                                                                    | ng December 31                                     | , 2011 💌                                                                          | Certifica                                                                                             | ate #: 741                                                                                   |                |               | Status: Unlo | cked                                |
|           | Description                                                                  |                                                    |                                                                                   | Q1:                                                                                                   | Q2:                                                                                          | Q3:            | Q4:           | Total        |                                     |
|           | Total kWh Sold                                                               |                                                    |                                                                                   | Jan, Feb, Mar                                                                                         | Apr, May, Jun                                                                                | Jui, Aug, Sept | Uct, Nov, Dec | 1            | 0                                   |
|           | Less Sale for Res                                                            | ale                                                |                                                                                   |                                                                                                    |                                                                                              |                |               | ]            | 0                                   |
|           | Total kWh Subjec                                                             | t to RCC                                           |                                                                                   | 0                                                                                                    | 0                                                                                            | (              | ) (           | D            | 0                                   |
|           | RCC Rate                                                                     |                                                    |                                                                                   | \$0.000552                                                                                            | \$2.000552                                                                                   | \$0.000492     | \$0.000492    | 2            |                                     |
|           | Regulatory Cost                                                              | Charge Due:                                        |                                                                                   | \$0.00                                                                                                | \$0.00                                                                                       | \$0.00         | \$0.00        | D            | \$0.00                              |
|           | Amount Paid YT                                                               | D:                                                 |                                                                                   |                                                                                                    |                                                                                              |                |               |              | \$0.00                              |
|           | Total Due:                                                                   |                                                    |                                                                                   |                                                                                                    |                                                                                              |                |               |              | \$0.00                              |
| $\langle$ | Enter the <b>Rec</b><br>Information fo<br>quarter he                         | <b>Juired</b><br>or each<br>are.                   | est Eighth Avenue, Su<br>907) 276-6222 Fa<br>Il Free: (1-800) 390-2<br>Webmaster: | Cance<br>iite 300 Anchorag<br><a (907)="" 276-0160<br="">782 (outside Ancho<br/>webmaster.rca@ala</a> | I Calcu<br>e, Alaska 99501-34<br>TTY: (907) 276-4<br>orage, within Alaska)<br>ska.gov        | 69<br>533      |               |              |                                     |

- **Step 7:** On the **Make Payment** screen you will be asked to choose from one of the following payment options (1) pay by ACH, (2) pay by wire transfer or (3) pay by check.
  - To pay by ACH, click the Pay Electronically button. The Payment Voucher screen with fields for entering a payment amount will open. The State of Alaska's Tax Division Online Payment System will also open. You will need a MyAlaska ID and User Name to access the online payment system.

Once the required information has been entered into the online payment system, click on the **Payment Voucher** screen and enter the **Total Amount Paid** and **Receipt number**. The receipt number will be provided on the online payment screen.

To pay by wire transfer, click the Pay By Wire Transfer button. This will open a Payment Voucher screen with information about paying by wire transfer. Enter the Total Amount Paid and the Settlement Date. Please be aware that if you pay by wire transfer an electronic mail with your wire transfer information will be sent to the State of Alaska, Treasury Division and your electronic mail account.

To pay by check, click the Pay By Check button. This will open a Payment Voucher screen with information regarding mailing a check. Print the payment voucher screen for submission with the quarterly RCC report check.

Once the payment type has been selected, click the **Continue** button.

Step 8: On the RCC Filing Submission Complete screen you will be required to click the Finished button on the bottom of the screen. If you <u>do not</u> click the Finished button, the quarterly RCC Report will not be complete and will not be filed with the Commission.

|              |                                     |                                  |                                                                                             |                                                                                   | About the RCA                                                             | Contact Us    | Site Map      | Help          |
|--------------|-------------------------------------|----------------------------------|---------------------------------------------------------------------------------------------|-----------------------------------------------------------------------------------|---------------------------------------------------------------------------|---------------|---------------|---------------|
| COMMISSION O | Regula                              | tony Co                          | mmicci                                                                                      | on of                                                                             | Alaska                                                                    | Welcon        | ne Jana Grenn | logout        |
| And And And  | Regula                              | Prote                            | cting consumer in                                                                           | terests. Promot                                                                   | ing economic development                                                  | it.           |               |               |
|              | What's New RCA<br>at the RCA Exchan | For<br>Consumers                 | For RCA<br>Legislators Librar                                                               | Programs<br>and Utilities                                                         | Provisional<br>Certification                                              | Send Feedback | Release       | Cart<br>Notes |
|              | Step 1.<br>Select Entity            | Step 2.<br>Select<br>Certificate | Step 3.<br>Enter RCC Data                                                                   | Step 4.<br>Make Payment                                                           | <ul> <li>Step 5.<br/>Confirmation</li> </ul>                              |               |               |               |
|              | RCC Filing Su                       | bmission Cor                     | nplete                                                                                      |                                                                                   |                                                                           |               |               |               |
|              | You must click o                    | n "Finished" to c                | omplete this trans                                                                          | action.                                                                           |                                                                           |               |               |               |
|              | You did not enter a                 | ny RCC data and o                | lo not currently have                                                                       | any amount due.                                                                   |                                                                           |               |               |               |
|              | Finished                            |                                  |                                                                                             |                                                                                   |                                                                           |               |               |               |
|              |                                     | 701<br>Phone<br>To               | West Eighth Avenue, Sui<br>: (907) 276-6222 Fax<br>ill Free: (1-800) 390-27<br>Webmaster: w | ite 300 Anchorage<br>: (907) 276-0160<br>782 (outside Ancho<br>rebmaster.rca@alas | Alaska 99501-3469<br>TTY: (907) 276-4533<br>age. within Alaska)<br>ka.gov |               |               |               |

Electronic filers are encouraged to print a copy of this screen for their records. In addition, the Commission will review the RCC report for compliance with its filing. If the RCC report passes review, you will be sent an electronic mail with a **Tracking Number** for the filing. Once you receive a Tracking Number, the RCC report will be available on the Commission's website.

If the RCC report <u>does not</u> pass the Commission's review, you will be sent an email informing you that the filing has been rejected and the reason for the rejection.

Step 9: In the event you discover you have filed an <u>error</u>, follow the process above. When you get to
 Step 6, click on the box containing the errant information and change it. Click the Calculate button.

The system will recognize that you have made a change and **Comment** box will appear below the **RCC Filing** screen. Explain the reason for the change and click the **Submit Filing** button.

A change was made to a previously submitted quarter. Please explain the reason for the change below.

| th Dieses review the data entered before clicking Submit Filing. When you click Submit Filing, your DC | Concernent in filed with the D.C. |
|----------------------------------------------------------------------------------------------------|-----------------------------------|
| and, rease review the data entered before clicking Submit hing, when you click Submit hing, your ke    | se report is filed with the RCA   |
| cretari to alle page nom the rayment page.                                                             |                                   |

If there is an additional RCC amount due, click on the desired **Payment Option** and follow **Steps 7 and 8** as described above.

If no additional monies are owed, click on the **Pay by Check** button on the payment voucher screen. Click the **Continue** button and the **Finished** button on the following screen.